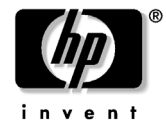

# **Read Before Installing**

**CD-RW Drive for HP-UX Workstations** 

For a tutorial on creating CD-RW masters on HP-UX systems, refer to the /opt/OpenSource/cdrtools-1.10/USER\_GUIDE.pdf file on the CD-RW software media.

**Supported Features.** This product (and associated software) is intended to be used primarily as a data storage and exchange device. Hewlett-Packard does not support the creation or duplication of <u>audio</u> CDs using this product and software.

| Feature                        | HP Support                                          |
|--------------------------------|-----------------------------------------------------|
| Audio CD duplication           | No (both GUI and command line)                      |
| Create bootable HP-UX CD       | GUI=No, Command line=Yes                            |
| Duplicate bootable CD          | Yes (GUI and command line) if CD is valid           |
| Multi-Session recording        | No (both GUI and command line)                      |
| Copying HP-UX install CD       | For more information go to USER_GUIDE.pdf on the CD |
| Copy CD-to-CD                  | No (both GUI and command line)                      |
| Disk-at-once recording         | No (both GUI and command line)                      |
| Track-at-once recording        | Yes (both GUI and command line)                     |
| Data recording (any file type) | Yes (both GUI and command line)                     |

## **Hardware Installation**

The CD-RW drive you have purchased may be installed in any one of several models of HP-UX Workstations. For complete instructions on how to install the drive on your system, please refer to the appropriate Owners Guide, Parts Replacement Guide or Technical Reference for your system. These documents can be found at: http://www.hp.com/workstations/support/documentation/ hpux\_manuals.html

This CD-RW drive can either be installed to replace an existing CD-ROM drive or as a new drive where none existed before. It also may have been integrated into your computer at the HP factory.

If you are replacing an existing CD-ROM drive with the CD-RW drive, <u>at minimum</u> you must load the PHKL\_24282 (for HP-UX 11.0) or PHKL\_24283 (for HP-UX 11i) patches from the CD-RW software media. <u>Subsequent patches are recommended in lieu of these minimum required patches</u>. If you are installing a new drive where none existed before, you must load the patches from the **http://us-support.external.hp.com** web site. Make sure these patches are installed on your system <u>before</u> attempting to install the hardware.

### **Software Installation**

**Note: About Open Source software.** This product includes two CD-RW application programs *cdrecord* and *X-CD-Roast* - that provide additional capabilities and ease-of-use. These applications will work **only on HP-UX 11.0 or 11i**. This software is <u>not</u> a Hewlett-Packard product and there is no support offered for these applications. Hewlett-Packard has evaluated these applications to confirm some basic functionality but not all features or capability offered by the applications are functional on HP-UX (please refer to the tutorial file <code>USER\_GUIDE.pdf</code> located on the CD-RW software media). These applications are provided at no cost under the terms of a General Public License (GPL). Additional information and the source code for these applications is available at the following locations:

- cdrecord: http://www.fokus.gmd.de/research/cc/glone/employees/joerg.schilling/private/cdrecord.html
- X-CD-Roast: http://www.xcdroast.org/

There are other applications available that can perform similar tasks. These applications can be found by searching the Web.

#### **Installation Procedure**

- 1. Make sure the PHKL\_24282 (for HP-UX 11.0) or PHKL\_24283 (for HP-UX 11i) patch is installed on your system. If not, obtain and install the patch from the CD-RW software media or HP web site (see above). This will allow your system to communicate with the CD-RW drive.
- 2. Install the software on your system. As root, execute the following command: /usr/sbin/swinstall -s /dev/dsk/<cdrom id> /depot/OpenSource The software will be installed in /opt/OpenSource
- 3. Make sure your system is backed up and shutdown properly.
- 4. Install the CD-RW hardware. See the "Hardware Installation" section of this document.
- 5. Boot your system and run the MKNOD.hpux script that is provided with the *X-CD-Roast* software:

/opt/OpenSource/bin/MKNOD.hpux

# Quick Guide - How to Write a CD on an HP-UX System

The following instructions show you how to write an HP-UX file system (using ISO9660 conventions) to a CD-RW disk and then take that disk to another HP-UX system and restore that file system.

Caution: CD writing is a real-time process which must run constantly at the selected recording speed, <u>without interruption</u>. Consequently, running other applications while writing to the CD-RW can cause the operation to fail. It is highly recommended that you DO NOT start or run any applications until the recording process is complete.

#### First Time Users of X-CD-Roast

If this is the first time you have started *X-CD-Roast*, then you must first perform the following steps (as root) to define your default options:

- Start X-CD-Roast by executing: \$/opt/OpenSource/bin/xcdroast
  A window will appear with No configuration file found! Please enter Setup. Click the OK button. The X-CD-Roast initial screen will appear.
- 2. Click the **Setup** button, the Setup screen will appear with six tabs.
- 3. Click the third tab: HD Settings. You must name the scratch directory to be used when building or

copying CD's. For example, if you have a large amount of free disk space in the filesystem named /infinite. We will use this as our scratch area. In the bottom pane labeled **Path:**, enter /infinite. Then click on the **Add** button.

- 4. Click the fifth tab: **Options**. At the bottom of this screen, from the pull-down list labeled **Default Write Mode:**, select **Track-At-Once** (TAO).
- 5. Click the sixth tab **User**. This will provide access and permissions to the users and hosts. Changing the access to "All" and allowing all permissions will help prevent future problems to the non-root user.
- 6. On the far left, click on **Save Configuration**. A new window will appear, then lick the **OK** button.
- 7. On the far left, click on the **OK** button.

You have now defined your user defaults and will be back on the initial *X-CD-Roast* screen. Continue to Step 2 below.

#### **Repeat Users of X-CD-Roast**

- Start X-CD-Roast: \$opt/OpenSource/bin/xcdroast
- 2. Click the **Create CD** button
- 3. Click the **Master Tracks** button. On the CreateCD screen, there will be five tabs and you will only be using two of the tabs.
- 4. The left tab: Master Source has 2 panes. Under the right hand pane, click on the Display Directories Only (that is. de-select it).
- 5. In the right pane labeled **File/Directory View**, select the files/directories you want to place on the CD. For example, if you want to put your home directory on a CD and your username is "persnickety":

a. Scroll down in the right hand pane until you find "home". Click on the plus (+) sign beside this directory.

- b. Scroll down until you find "persnickety" under the "home" directory.
- c. Click on this directory to highlight it and then click the **Add** button just below the pane. A new window will appear, then click the **OK** button.
- 6. To the tab: **Create Session/Image**. Click on the **Calculate Size** button. A new window will appear, then click the **OK** button.
- 7. At the bottom right of the screen, click on the **Master and write on-the-fly** button. A new window will appear, then insert a blank CD into your CD-writer and click the **OK** button. Another new window will appear with the status messages printed as the CD is saving your files. (you may resize this window to see more info).
- 8. When the CD burning has finished, the CD drawer will open automatically. Click on the **OK** button in the status window.
- 9. Click the **Back to main menu** button.
- 10. Click the **Exit** button. A new window will appear, then click the **Yes** button.
- 11. Close the CD tray. On the HP-UX workstation containing the CD-writer, execute (as root): # mount -o cdcase /dev/dsk/cotod0 /cdrom
- 12. You should now be able to see all of your files within the /cdrom directory.
- 13. OPTIONAL: You may copy the file system to the desired location. File permissions, owners and groups may not reflect the original settings. You can solve this by running: chmod -R xxx /filesystem

You can also change these owner and group permission by executing the appropriate chown and chgrp commands with the "-R" option.

#### Software Licensing Agreement for Required HP-UX Patches

#### ATTENTION: USE OF THE HP CD-RW DRIVE SOFTWARE (the "SOFTWARE") IS SUBJECT TO BOTH THE HP LICENSE AND WARRANTY TERMS SET FORTH BELOW AS WELL AS THE OPEN SOURCE LICENSE TERMS IN THE PHYSICAL MEDIA. USING THE SOFTWARE INDICATES YOUR ACCEPTANCE OF ALL OF THESE LICENSE TERMS. IF YOU DO NOT ACCEPT ALL OF THESE LICENSE TERMS, YOU MAY RETURN THE SOFTWARE FOR A FULL REFUND.

This Software contains HP proprietary software, including kernel patches known as PHKL\_24282 and PHKL\_24283, (the "HP Software") as well as Open Source software, including CD Record and X-CD Roast (the"Open Source Software"). License and warranty terms associated with the Open Source Software appear in files with the Open Source Software on this CD. By using this Software, you are expressly agreeing to comply with all the license terms accompanying the Software.

The HP Software License and Warranty Terms which appear below apply to the HP Software which is proprietary to HP or over which HP intends to assert an ownership right and does not apply to or override, expressly or by implication, the terms associated with the Open Source Software.

#### HP SOFTWARE LICENSE AND WARRANTY TERMS

The following terms govern your use of the accompanying HP Software unless you have a separate written agreement with HP.

License Grant. HP grants you a license to Use one copy of the Software. "Use" means storing, loading, installing, executing or displaying the Software. You may not modify the Software or disable any licensing or control features of the Software. If the Software is licensed for "concurrent use", you may not allow more than the maximum number of authorized users to Use the Software concurrently.

Ownership. The Software is owned and copyrighted by HP or its third party suppliers. Your license confers no title to, or ownership in, the Software and is not a sale of any rights in the Software. HP's third party suppliers may protect their rights in the event of any violation of these License and Warranty Terms.

Copies and Adaptations. You may only make copies or adaptations of the Software for archival purposes or when copying or adaptation is an essential step in the authorized Use of the Software. You must reproduce all copyright notices in the original Software on all copies or adaptations. You may not copy the Software onto any public network.

No Disassembly or Decryption. You may not disassemble or decompile the Software unless HP's prior written consent is obtained. In some jurisdictions, HP's consent may not be required for limited disassembly or decompilation though may still be subject to contractual restrictions. Upon request, you will provide HP with reasonably detailed information regarding any disassembly or decompilation. You may not decrypt the Software unless decryption is a necessary part of the operation of the Software.

Transfer. Your license will automatically terminate upon any transfer of the Software. Upon transfer, you must deliver the Software, including any copies and related documentation, to the transferee. The transferee must accept these License and Warranty Terms as a condition to the transfer.

Termination. HP may terminate your license upon notice for failure to comply with any of these License and Warranty Terms. Upon termination, you must immediately destroy the Software, together with all copies, adaptations and merged portions in any form.

Export Requirements. You may not export or re-export the Software or any copy or adaptation in violation of any applicable laws or regulations.

U.S. Government Restricted Rights. The Software and any accompanying documentation have been developed entirely at private expense. "The Software is a "commercial item" as that term is defined in FAR 2.101 consisting of "commercial computer software" and "commercial computer software documentation" as such terms are used in FAR 12.212. Consistent with policy set forth in FAR 12.212 and DFAR 227.7202-3, HP's customary commercial license terms shall pertain to the federal government's use and disclosure of the Software."

Warranty. HP warrants the physical media on which the Software is supplied against defects in materials and workmanship for 90 calendar days from the date the Software is shipped to you. During the same 90 calendar day period specified above, HP warrants that the Software will conform to written specifications and will not fail to execute its programming instructions due to defects in material and workmanship when properly installed and used on the device(s) specified by HP.

If HP receives written notice of defects or non-conformance to written specifications or failure to execute its programming instructions during the warranty period, HP will, at HP's sole option and as your sole remedy against HP, repair or replace the affected Software. If HP is unable, within a reasonable time, to repair, replace or correct a defect or non-conformance in Software to a condition as warranted, you will be entitled to a refund of the purchase price upon prompt return of the Software to HP. You will be responsible for paying expenses for return of such Software to HP.

HP does not warrant that the operation of Software will be uninterrupted or error free. HP does not warrant that Software will operate in hardware and software combinations selected by you or any third party, or meet your requirements.

HP reserves the right to change the warranty. The warranty period begins on the date of delivery, or the date of installation if installed by HP.

The above warranties do not apply to defects resulting from improper or inadequate maintenance by you; your or any third party supplied software, interfacing or supplies; unauthorized modification; improper use or operation outside of the specifications for the software; abuse, negligence, accident, loss or damage in transit; improper site preparation; unauthorized maintenance or repair; or defects or bugs in the Bundled Products.

TO THE EXTENT ALLOWED BY LOCAL LAW, THE ABOVE WARRANTIES ARE EXCLUSIVE. NO OTHER WARRANTY OR CONDITION, WHETHER WRITTEN OR ORAL, IS EXPRESSED OR IMPLIED AND HP SPE-CIFICALLY DISCLAIMS ALL IMPLIED WARRANTIES OR CONDITIONS OF MERCHANTABILITY, SATIS-FACTORY QUALITY, FITNESS FOR A PARTICULAR PURPOSE, TITLE OR NONINFRINGEMENT. Some countries, states or provinces do not allow limitations on the duration of an implied warranty, so the above limitation or exclusion might not apply to you. This warranty gives you specific legal rights and you might also have other rights that vary from country to country, state to state, or province to province.

TO THE EXTENT ALLOWED BY LOCAL LAW, THE REMEDIES IN THIS WARRANTY STATEMENT ARE YOUR SOLE AND EXCLUSIVE REMEDIES. EXCEPT AS SPECIFIED ABOVE, IN NO EVENT WILL HP OR ITS SUPPLIERS BE LIABLE FOR BUSINESS INTERRUPTIONS ARISING FROM USE OF THE SOFTWARE OR FOR DIRECT, INDIRECT, SPECIAL, INCIDENTAL, CONSEQUENTIAL (INCLUDING LOST PROFIT OR DATA), OR OTHER DAMAGE, WHETHER BASED IN CONTRACT, TORT, OR OTHERWISE, WHETHER OR NOT HP HAS BEEN ADVISED OF THE SAME.